## COME ACCEDERE AL MIO ACCOUNT?

Aprire il browser.

Digitare nella barra degli indirizzi: https://accounts.google.com

|    | Google                                                    |
|----|-----------------------------------------------------------|
|    | Un unico account. Tutto il mondo Google.                  |
|    | Accedi con il tuo account Google                          |
|    | Insertsci in tus email<br>Avairi<br>Sere aisto?           |
| 22 | The union account Countils are fulfin if exceeds Countils |
|    | G M 🦉 🖴 🖉 🍁 🎐 🚳                                           |

Digitare la Email assegnata(prima riga)

<u>@ic5mo.istruzioneer.it,</u>

Cliccare su AVANTI

Digitare la password indicata (nella seconda riga)

Al primo accesso cambiare la password.